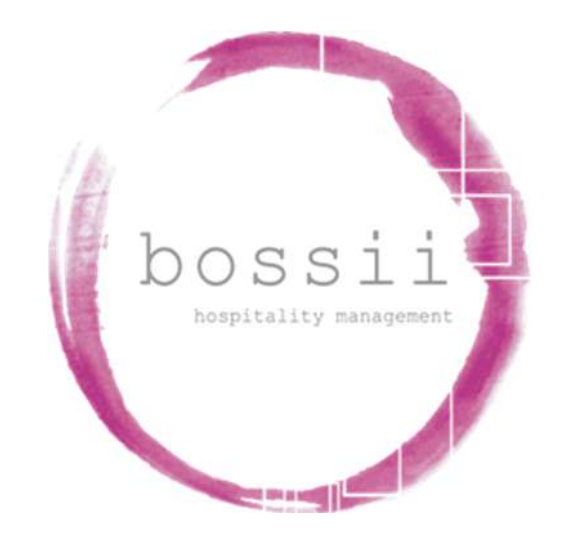

# HOW TO USE NOWBOOKIT WITH BOSSII

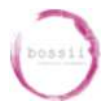

Log into the cloud server using the supplied credentials

| Start POS          |
|--------------------|
| Assign Till: POS 1 |
| Start Admin        |
| <b>X</b><br>Exit   |

Start POS will launch BOSSIIPOS

Start Admin will launch BOSSIIAdmin

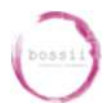

## Setting up for NBI

Launch **BOSSIIAdmin** and log in with the code "111"

Select Setup -> System Setup -> System Configuration -> NowBookIt Tab

| <b>H</b><br>Save | G<br>Back | 0g                                        |                                                                                                    |                                                                                                    |                                                                                                    |                                                         |               |           |
|------------------|-----------|-------------------------------------------|----------------------------------------------------------------------------------------------------|----------------------------------------------------------------------------------------------------|----------------------------------------------------------------------------------------------------|---------------------------------------------------------|---------------|-----------|
| Seneral          | Counters  | Shift Times                               | Interfaces                                                                                                  | Bookings                                                                                                    | Budgets                                                                                                    | Member                                                  | s Products    | Recipes   |
| Staff            | Modules   | Suppliers                                 | Takeaways                                                                                                   | Surcharge                                                                                                    | Online O                                                                                                    | Inders                                                  | Linkly Cloud  | NowBookit |
|                  |           |                                           | ⊠Us                                                                                                    | e NowBookit Inte                                                                                                    | gration                                                                                                    |                                                         |               |           |
|                  |           | PI Token                                  | /ipos.nowbookit.co<br>Hrs<br>ype Online P:<br>pe Online N<br>pe NowBool                                     | m<br>s from UTC 1<br>ayment<br>BI Gift Voucher<br>kit                                                                                              | 0.0                                                                                                    |                                                         |               |           |
|                  | C         | )efault Booking Sta<br>Default Booking Ar | ea Floor                                                                                                    | Enquiry Elon                                                                                                    |                                                                                                    |                                                         |               |           |
|                  |           | Default Till                              | POS1                                                                                                    |                                                                                                    |                                                                                                    |                                                         |               |           |
|                  |           |                                           | Only Im     Allow N     Send F     Send T     Send S     Send S     Send S     Send S     Send S     Send S | nport Bookings w<br>Non-NBI Fields to<br>Pax back to NBI fo<br>Tables back to NB<br>Status back to NBI<br>Status back to NBI<br>Status back to NBI | th Payments fr<br>be Changed o<br>r NBI Bookings<br>I for NBI Bookin<br>I for NBI Bookin<br>for NBI Bookin<br>I when booking | om NBI<br>n NBI Bookin<br>ngs<br>ngs<br>gs<br>i started | ngs in BOSSII |           |

Tick the **Use NowBookIt** integration box

Click on the **NBI API Token** field and press "ctrl" + "V" on the keyboard to paste the API key that has been copied from NBI and that will now need to be pasted here

The NBI URL allows a differentiation between the NBI test website and the live website

Default time from UTC time zone is set to 10 hours. For all SEQ client businesses, UTC is to be set to 10 hours.

You will now need to select the default settings for the other options

 Default Payment Type must be chosen. Best practice is to setup a new or use an existing payment type such as "Online Payments". This payment type *must not* be counted on the Cash Up. If there is no payment type showing in the Selection box, then a new payment type needs to be setup to be linked herein.

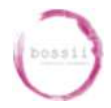

(If one doesn't exist, go to Setup -> System Configuration -> Payment Types -> copy a similar Payment type and setup as required)

- Default Voucher Type must be an "online" voucher type. (If one doesn't exist go to Pricing & Discounts -> Voucher Types -> copy a similar Voucher type and setup as required)
- 3. Default Booking Type is the type of booking that all NowBookIt bookings will be associated with. Best practice is to create a booking type that is called NowBookIt. This way you can report on the number of bookings that NBI bring to your venue. (If one doesn't exist go to Setup -> Setup Bookings -> Booking Type -> copy a similar Booking type and setup as required)
- 4. Default Booking Status. This is the status that the booking will be set to if the booking from NBI has a status which has not been set up. Best practice is to marry the Booking Status's in BOSSII to a corresponding Booking Status in NBI.
- 5. Default Booking Area. This is the area that the booking will be set to if the booking from NBI is linked to tables that don't exist within BOSSII.
- 6. Default Till. This is the till against which all NBI voucher sales and booking prepayments / deposits will be placed against.
- 7. "Only Import bookings with Payments from NBI" allows a venue to only receive bookings into their BOSSII system that have pre-payments associated with them and disregard for transfer any bookings from NBI that do not have any pre-payments.
- 8. "Allow Non-NBI Fields to be Changed on NBI Bookings in BOSSII" this option will allow NBI originated bookings to be edited in BOSSII but only the fields that aren't imported from NBI e.g. the food, bar tab, entertainment fields etc for functions
- "Send Pax back to NBI for NBI Bookings" editing the booking in BOSSII will send changes made to the pax back to NBI for NBI bookings only
- 10. "Send Tables back to NBI for NBI Bookings" editing the booking in BOSSII will send changes made to the allocated tables back to NBI for NBI bookings only

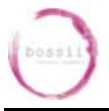

- 11. "Send Status back to NBI for NBI Bookings" editing the booking in BOSSII will send changes to the status back to NBI for NBI bookings only. This includes when the status changes as a result of fully paying the deposit amount in BOSSII
- 12. "Send Sales back to NBI for NBI Bookings" once the booking is completely cashed off in BOSSII, an itemised list of the bill and all payments will be sent through to NBI for reporting purposes.
- 13. "Send Status back to NBI when booking started" when this option is ticked, starting the booking in BOSSII will trigger a status change in NBI to tell NBI that the booking has started. The status send through to NBI will be what is on the textbox to the right of this option. Normally this would be set to "Seated"
- 14. "Send Status back to NBI when booking finished" when this option is ticked, fully paying off the booking in BOSSII will trigger a status change in NBI to tell NBI that the booking has finished. The status send through to NBI will be what is on the textbox to the right of this option. Normally this would be set to "Finished"

#### PLEASE NOTE:

- 1. Bookings originating in BOSSII will not be sent back to NowBookIt
- 2. Section names in NowBookIt must match exactly with the Section Names in BOSSII
- 3. Table numbers in NowBookIt must match exactly with the Table Numbers in BOSSII
- Table numbers/names should be unique do not have the same table number used in two different sections ie: Section called "Outside" should not have a table 10 as does a section called "Inside" have a table 10
- 5. A status of cancelled in NBI will mark the booking in bossii as inactive and will be removed from all active bossii bookings

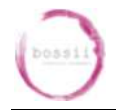

- 6. You cannot change the booking date / start time in BOSSII for any bookings that have originated in NBI
- 7. BOSSII will poll NBI for new bookings every 2 minutes. This polling time can be adjusted

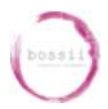

## **Viewing Bookings in Admin**

Launch BOSSIIAdmin and log in with the code "111"

#### Select Bookings -> View Bookings

You will be presented with a calendar, displaying which days have bookings attached to that day

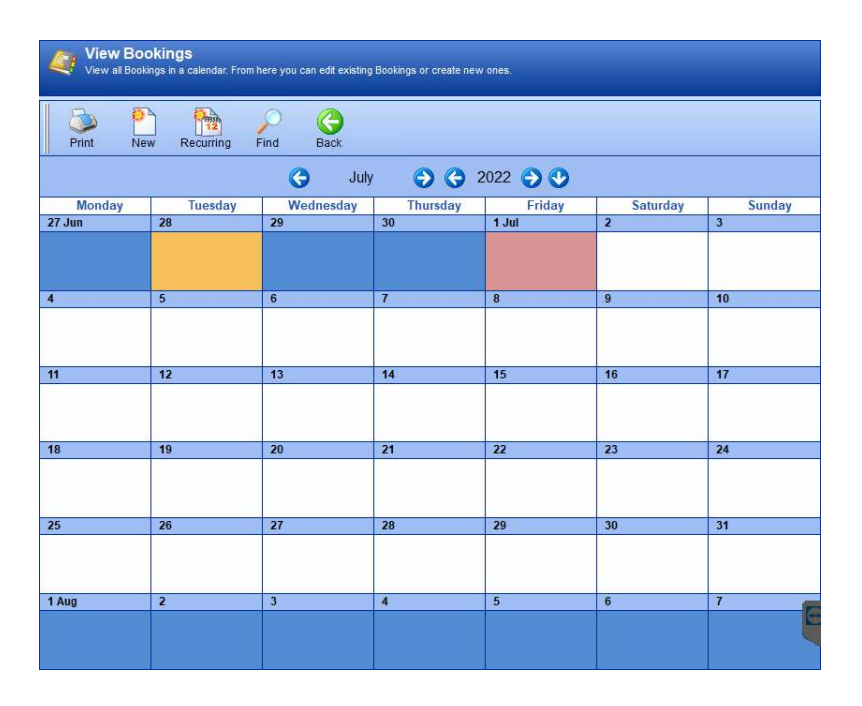

Double-click on the day you wish to see the bookings for

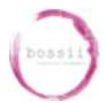

## HOW TO USE NOWBOOKIT WITH BOSSII

|        | <b>lew Book</b> | <b>ings</b><br>s in a calendar. Fro | om here you ( | can edit existing Br | ookings or create new | ones.     |                          |                                   |             |
|--------|-----------------|-------------------------------------|---------------|----------------------|-----------------------|-----------|--------------------------|-----------------------------------|-------------|
| Print  | New             | Recurring                           | Edit          | Notes E              | Active                |           |                          |                                   |             |
| 0      | Fri 24 Ju       | une 2022                            | 00            | Status:              | All Status            | ~         | Max: 60                  | Bookings, 200 P                   | eople       |
| A      | rea: All Ar     | eas                                 | ~             | Section:             | All Sections          | ~         | <ul> <li>Both</li> </ul> | <ul> <li>With Deposits</li> </ul> | O Without D |
| Period | Start           | Last Name                           | Fir           | st Name              | Phone No              | Status    | NOP                      | Table No                          | Dep         |
| Lunch  | ( 11:00am - 2   | 2:59pm )                            | -             |                      | S                     | 2         |                          |                                   |             |
| *NBI*  | 2:00pm          | Smith                               | Jo            | hn                   | +61401479851          | Complete  | d 2                      | 7                                 |             |
| "NBI"  | 2:15pm          | Valentine                           | Jan           | nie                  | +61401479851          | Completed | 2                        | 1                                 |             |
| ZDOOK  | ings, 41 eo     | JIE .                               |               |                      |                       |           |                          |                                   |             |
|        |                 |                                     |               |                      |                       |           |                          |                                   |             |
|        |                 |                                     |               |                      |                       |           |                          |                                   |             |
|        |                 |                                     |               |                      |                       |           |                          |                                   |             |
|        |                 |                                     |               |                      |                       |           |                          |                                   |             |
|        |                 |                                     |               |                      |                       |           |                          |                                   |             |
|        |                 |                                     |               |                      |                       |           |                          |                                   |             |
|        |                 |                                     |               |                      |                       |           |                          |                                   |             |
|        |                 |                                     |               |                      |                       |           |                          |                                   |             |
|        |                 |                                     |               |                      |                       |           |                          |                                   |             |
|        |                 |                                     |               |                      |                       |           |                          |                                   |             |
|        |                 |                                     |               |                      |                       |           |                          |                                   |             |
|        |                 |                                     |               |                      |                       |           |                          |                                   |             |
|        |                 |                                     |               |                      |                       |           |                          |                                   |             |
|        |                 |                                     |               |                      |                       |           |                          |                                   |             |
|        |                 |                                     |               |                      |                       |           |                          |                                   | E           |
| <      |                 |                                     |               |                      |                       |           |                          |                                   | >           |

This is a list of all bookings for the selected day.

\*NBI\* in the first column lets you know that this is a booking that has originated from NBI.

Double-click on the booking to view the bookings details

| View all Bookings in | a calendar. From I | mere you can ed | it existing Bookings | or create nev | v ones.    | _                        | _             | _                  |
|----------------------|--------------------|-----------------|----------------------|---------------|------------|--------------------------|---------------|--------------------|
| Booking Pricing      | 1                  | Task List       | Contac               | t Log         | D          | ocuments                 | B             | ooking Package     |
| Booking Details Cu   | istomer Details    | Deposits        | Booking Statis       | tics Allo     | cated Tabl | es Sched                 | ule of Events | Follow Up Question |
| Contact Phone #      | +61401479851       |                 | Emai                 | jamie@        | bossii.com |                          | * NBI BO      | oking *            |
| First Name           | Jamie              |                 | Last Name            | Valentin      | e          |                          |               | g                  |
| Status               | Completed          |                 |                      |               |            |                          |               |                    |
| Start Date           | 24/06/2022         | Start T         | ime 2:15pm           |               | PAX        | 2                        |               |                    |
| Finish Date          | 24/06/2022         | Finish          | Time 3:45pm          | D             | uration    | 90 Mins                  |               |                    |
| Туре                 | NBI Booking        |                 |                      |               |            |                          |               |                    |
| Area                 | Restaurant Flo     | or              |                      |               |            |                          |               |                    |
| Section              | Bar                |                 |                      |               |            |                          |               |                    |
|                      | Details - 1        |                 |                      |               | 1          | Details - <mark>2</mark> |               |                    |
| Reference            |                    |                 |                      |               |            |                          |               |                    |
| Food                 |                    |                 |                      |               |            | ^                        |               |                    |
|                      |                    |                 |                      |               |            | ~                        |               |                    |
| Drinks               |                    |                 |                      |               |            | ^                        |               |                    |
|                      |                    |                 | _                    |               |            | ~                        |               |                    |
| Bar Tab              |                    |                 | Entertainm           | ent           |            |                          |               |                    |
| Misc                 |                    |                 | Booking's K          | ey Color      |            |                          |               |                    |
|                      |                    |                 |                      |               |            | ^                        |               |                    |
|                      | -                  |                 |                      |               |            | ~                        |               |                    |

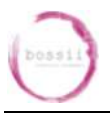

Here we can see the details of the selected booking

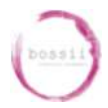

## **Starting the POS**

Launch **BOSSIIPOS** and log in with the code "111"

You may be presented with the following screen

| This shift should | have been closed by 1:00am<br>on Saturday. |
|-------------------|--------------------------------------------|
| Close the s       | hift and start a new one.                  |
|                   | ок                                         |

#### Click OK

You will now be prompted to close the shift. To close the shift:

| V SI            | hift Close List                                        |             |        |
|-----------------|--------------------------------------------------------|-------------|--------|
|                 | Description                                            |             |        |
| Yes             | Have you checked for open tables?                      |             |        |
| <b>√</b><br>Yes | Has everybody been signed off and their hours amended? |             |        |
|                 |                                                        |             |        |
|                 |                                                        |             |        |
|                 |                                                        |             |        |
|                 |                                                        |             |        |
|                 |                                                        |             |        |
|                 |                                                        |             |        |
|                 |                                                        |             |        |
|                 |                                                        |             |        |
|                 |                                                        | Close Shift | Cancel |

Select each of the options and click Yes when prompted

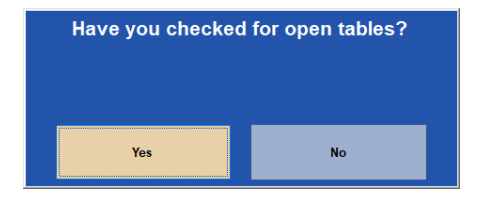

The Trustee for The Help You Unit Trust PO Box 4270 Eight Mile Plains Q 4270 Australia A.B.N. 78 962 339 138

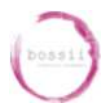

#### Click Close Shift when available

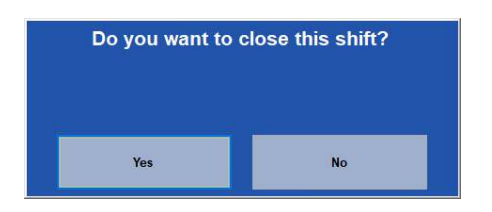

#### Click Yes

#### You will then be prompted to create a new shift

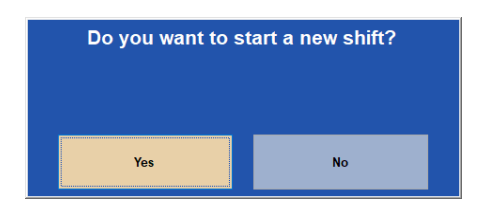

#### Click Yes

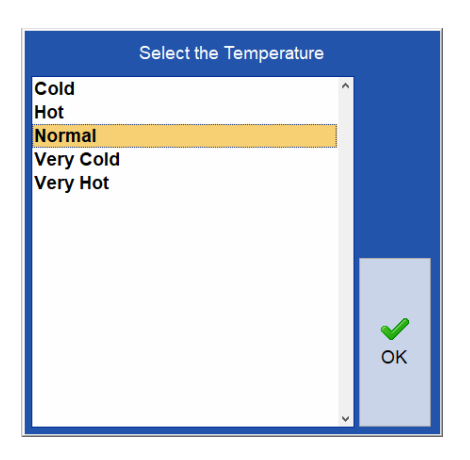

Click **OK** to select the Temperature

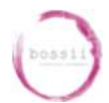

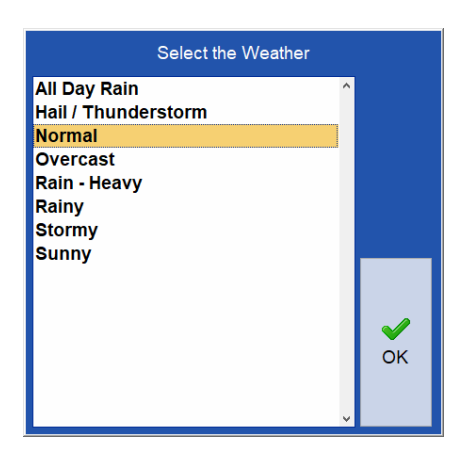

Click **OK** to select the weather

| U DOSSII                   | No Co            | urse       |                           | Top of L                   | .ist                           | P                               | Find Product                   | 📥 Up                  |
|----------------------------|------------------|------------|---------------------------|----------------------------|--------------------------------|---------------------------------|--------------------------------|-----------------------|
|                            | ption            | +1         | Cappucino                 | Chai Latte                 | Dirty Chai                     | Flat White                      | Hot Chocolate                  | NON<br>ALCOHOLIC      |
| Table: Ca                  | sh Sale - R/N: N | ew Receipt | Latte                     | Long Black                 | Matcha Latte                   | Mocha                           | Piccolo Latte                  | BREAKFAST             |
|                            |                  |            | Short Black /<br>Espresso | Tumeric Latte              | Takeaway Coffee<br>& Tea SMALL | Takeaway Coffee<br>& Tea MEDIUM | Takeaway Coffee<br>& Tea LARGE | SANDWICH              |
|                            |                  |            | Chai Tea                  | Chamomile Tea              | China Green<br>Sencha Tea      | Earl Grey Tea                   | English<br>Breakfast Tea       | WRAPS                 |
|                            |                  |            | Forest Berry Tea          | Lemongrass &<br>Ginger Tea | Orange Pekoe<br>Tea            | Peppermint Tea                  |                                | BURGERS &<br>TOASTIES |
|                            |                  |            | FRESH JUICE               | SMOOTHIE                   |                                |                                 |                                | HOT MEALS &<br>SALADS |
|                            |                  |            | ICED DRINKS               | MILKSHAKES                 | THICKSHAKES                    |                                 | OPEN<br>BEVERAGE               |                       |
| Member Name                | Total            | \$0.00     |                           | <                          | Go to Page                     | 2                               |                                | 🔝 Down                |
| Void                       | Open Cash Drawer | Print Bill | Single Qty                | Ask No                     | ?<br>Questions                 | Quick Pay                       | y                              | Deptions              |
| Send Production<br>Message | Spilt Bill       | Use Coupon | Sell Products             | s View                     | <b>Payments</b>                | Pay Bill                        | Ta                             | Dile Areas            |
| LBFC                       |                  | POS 1      |                           |                            | Friday, 1 July 20              | 22                              | 7:21                           | :34am                 |

Once a new shift has been started you will log into BOSSIIPOS

Click the **BOSSII icon** in the top left corner to return to the log in screen

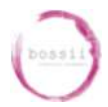

## How to Exit BOSSII

Whilst **BOSSIIPOS** is open, log in with the code "111"

#### 

| Options     | _          |
|-------------|------------|
| Close Shift | Exit BOSSI |
| Close List  |            |
| G Back      | Close      |
|             | Close      |

#### Click Exit BOSSII

You will be returned to the Launch screen

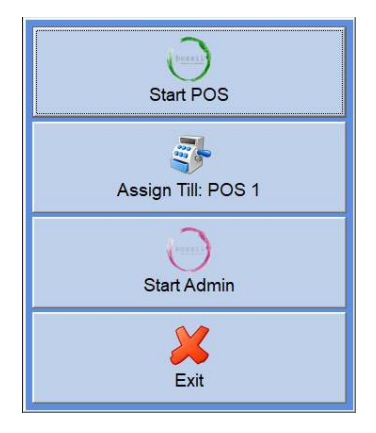

#### Click Exit to close out of the logged in session

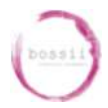

## **Starting a Booking**

Launch **BOSSIIPOS** and log in with the code "111"

#### Select **Options** → **Other Options** → **Start Booking**

| Bill Options   | Staff Options | Other Options      | Manager Options    |
|----------------|---------------|--------------------|--------------------|
|                | ayout Re      | <b>eservations</b> | Coso Issue Voucher |
| Add / Edit Mem | bers Rec      | keive Deposit      | Pay Account        |
| Ray Membersh   | ip St         | art Booking        | Who Is Here?       |
|                |               |                    |                    |
|                |               |                    |                    |

This will give you a list of all bookings that are able to be started today

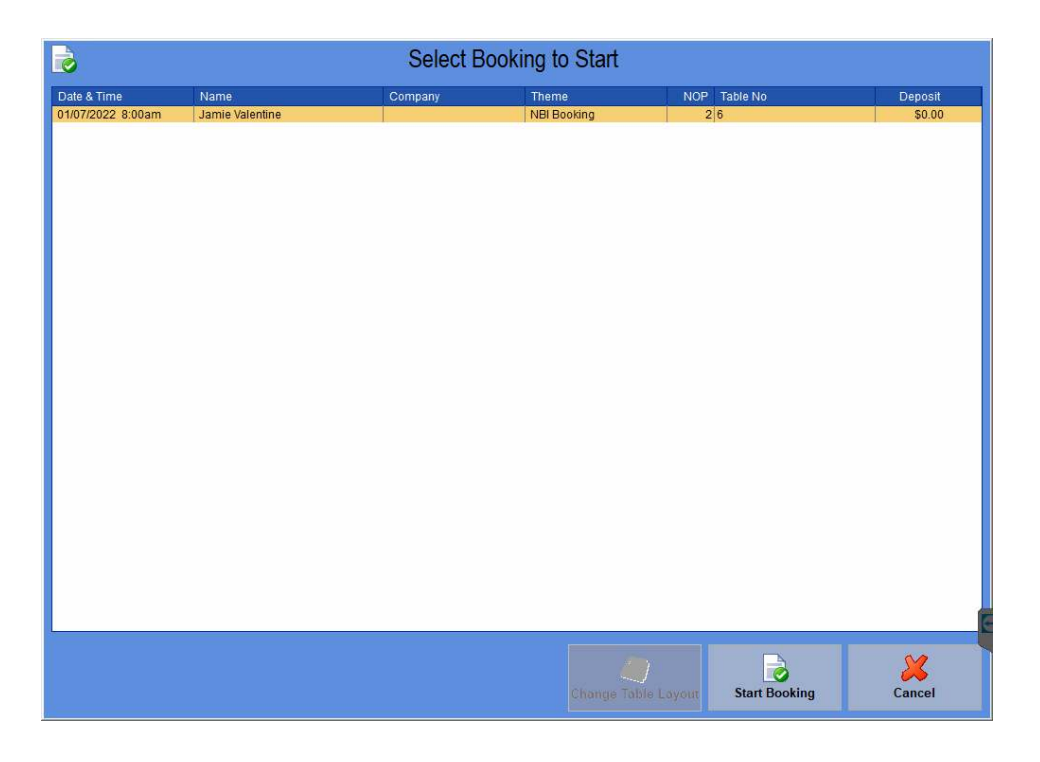

Only confirmed bookings are able to be started

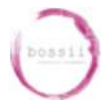

#### Select the booking you wish to start and click Start Booking

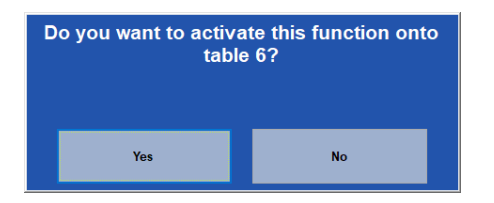

Click **Yes** to start the booking onto the specified table

You will now be able to add items to the bill for this booking

| bossii                         | Image: Second control of the second control of the second |                  | 1                         |                            |                                |                                 |                                |                       |
|--------------------------------|----------------------------------------------------------------------------------------------------|------------------|---------------------------|----------------------------|--------------------------------|---------------------------------|--------------------------------|-----------------------|
|                                |                                                                                                    | urse 💙           |                           | Top of L                   | _ist                           | ~                               | Find Product                   | 📥 Up                  |
| 3 A Jamie                      | e Valentine - NBI Bo                                                                                                    | oking +1         | Cappucino                 | Chai Latte                 | Dirty Chai                     | Flat White                      | Hot Chocolate                  | NON<br>ALCOHOLIC      |
| Table<br>1 x Earl Grey         | e: 6 - R/N: 0012<br>Tea                                                                                                    | 67304<br>\$4.50  | Latte                     | Long Black                 | Matcha Latte                   | Mocha                           | Piccolo Latte                  | BREAKFAST             |
| 1 x Chamom<br>1 x China Gre    | i <mark>le Tea</mark><br>een Sencha Tea                                                                                                    | \$4.50<br>\$4.50 | Short Black /<br>Espresso | Tumeric Latte              | Takeaway Coffee<br>& Tea SMALL | Takeaway Coffee<br>& Tea MEDIUM | Takeaway Coffee<br>& Tea LARGE | SANDWICH              |
|                                |                                                                                                    |                  | Chai Tea                  | Chamomile Tea              | China Green<br>Sencha Tea      | Earl Grey Tea                   | English<br>Breakfast Tea       | WRAPS                 |
|                                |                                                                                                    |                  | Forest Berry Tea          | Lemongrass &<br>Ginger Tea | Orange Pekoe<br>Tea            | Peppermint Tea                  |                                | BURGERS &<br>TOASTIES |
|                                |                                                                                                    |                  | FRESH JUICE               | SMOOTHIE                   |                                |                                 |                                | HOT MEALS &<br>SALADS |
|                                |                                                                                                    |                  | ICED DRINKS               | MILKSHAKES                 | THICKSHAKES                    |                                 | OPEN<br>BEVERAGE               |                       |
| Member Name<br>Jamie Valentine | Total                                                                                                    | \$13.50          |                           | 4                          | 🤝 Go to Page                   | 2                               |                                | 🔽 Down                |
| <b>W</b> oid                   | Open Cash Drawer                                                                                                    | Print Bill       | <b>ingle Qty</b>          | Ask N                      | Questions                      | Quick Pay                       | y .                            | Øptions               |
| Send Production<br>Message     | Split Bill                                                                                                    | Use Coupon       | Sell Products             | s View                     | Payments                       | Pay Bill                        | Ta                             | Die Areas             |
| LBFC                           |                                                                                                    | POS 1            |                           |                            | Friday, 1 July 20              | 22                              | 7:24                           | :57am                 |

Add items to the bill by clicking on the product buttons on the right hand side

To finalise the bill, click the Pay Bill button

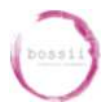

| Quick Cash O | ff   |        |                |                           |              |        |            |
|--------------|------|--------|----------------|---------------------------|--------------|--------|------------|
| \$100        | \$50 | \$20   | \$10           | \$5                       | \$2          | \$1    | Finished   |
| Total        |      | \$13.5 | D              | 🍾 Us                      | e Vouch      | ner    | Calculator |
| Already Paic | I    | \$0.0  | D              |                           |              |        |            |
| Still Owing  |      | \$13.5 | D 5            | Pay I                     | =ull Am      | ount   |            |
| Received     |      | \$0.0  | <b>D</b> Amoun | t Including S             | urcharge     | \$0.00 |            |
| 7            | 8    | 9      | Cas<br>EFT     | h<br><mark>POS - N</mark> | //Card       | & Visa |            |
| 4            | 5    | 6      | Dire<br>Proi   | ct Debi<br>notions        | t<br>s & Con | tra    |            |
| 1            | 2    | 3      |                |                           |              | ~      |            |
| 0            | •    | С      | 11             | Acce                      | pt Payr      | nent   |            |

Click Pay Full Amount to set the payment to the amount owing

#### > Find Product 📥 Up Top of List No Course Descrip NON ALCOHOLIC ? +1 Chai Latte Dirty Chai Cappucino Flat White Hot Chocolate Jamie Valentine - NBI Booking Table: 6 - R/N: 0012 Transaction completed Successfully Mocha Piccolo Latte BREAKFAST x Earl Grey Tea x Chamomile Tea 1 Total Takeaway Coffee Takeaway Coffee & Tea MEDIUM & Tea LARGE SANDWICH x China Green Sencha Tea \$13.50 1 Received \$13.50 English Breakfast Tea WRAPS Earl Grey Tea Change \$0.00 BURGERS & TOASTIES Peppermint Tea HOT MEALS & SALADS Member Name Jamie Valentine 🤝 Down 2 Finished Print Receipt -Quick Pay -SI Ask No Questions Print Bill Open Cash Drawer Single Qty Void Options Use Coupon ? Split Bill 5 E? Sell Products Send Production Message View Pav ents Pay Bill Table Areas LBFC POST Friday, 1 July 2022 7:25:28am

#### Click Accept Payment

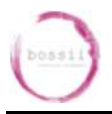

If the bill is completely paid off by this payment then the bill will be finalised and the sales amount sent through to NBI

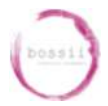

## **Viewing Vouchers in Admin**

Launch **BOSSIIAdmin** and log in with the code "111"

Select Pricing & Discounts -> Outstanding Vouchers

| Outsta<br>Vouchers | anding Vouch<br>s that have been sold | <b>1ers</b><br>I by the venue that have not yet bee | n used.   |            |          |              |   |
|--------------------|---------------------------------------|-----------------------------------------------------|-----------|------------|----------|--------------|---|
| Print              | Edit Back                             | Active                                              |           |            |          |              |   |
| Expiry             |                                       | From 04/09/2021                                     | 12 To / / | 2          | 12<br>12 | Display      |   |
| Expiry             | Voucher #                             | Туре                                                | Amt       | Date       | Time     | Online #     | N |
| 19/01/2023         | 6750                                  | NBI Voucher                                         | \$50.00   | 20/01/2022 | 10:54am  | 000067508LYW | J |
| 19/01/2023         | 6751                                  | NBI Voucher                                         | \$100.00  | 20/01/2022 | 11:03am  | 00006751BBEL |   |
| 19/01/2023         | 6752                                  | NBI Voucher                                         | \$200.00  | 20/01/2022 | 11:07am  | 00006752GCRN |   |
| 19/01/2023         | 6755                                  | NBI Voucher                                         | \$100.00  | 20/01/2022 | 3:28pm   | 00006755D7L8 | 5 |
|                    |                                       |                                                     |           |            |          |              |   |
|                    |                                       |                                                     |           |            |          |              |   |
|                    |                                       |                                                     |           |            |          | Total        |   |

This is a list of all vouchers available in BOSSII for use in paying bills.

**Voucher #** is the number to be entered into BOSSII to use this voucher **Online #** is the voucher number in NBI

The voucher # in BOSSII is derived from the NBI voucher number by removing the last 4 characters ie. voucher number + XXXX

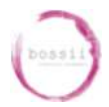

## Using a voucher in BOSSIIPOS

Launch **BOSSIIPOS** and log in with the code "111"

You can create a new bill in BOSIIPOS just by adding items to an empty bill

| bossil 🖌                                              | No                                  | o Course         | >      |                           | Top of L                   | _ist                           |                                 | Find Product                   | t 🔺 Up                |
|-------------------------------------------------------|-------------------------------------|------------------|--------|---------------------------|----------------------------|--------------------------------|---------------------------------|--------------------------------|-----------------------|
| 3 A Jami                                              | <sup>iption</sup><br>ie Valentine - | NBI Booking      | +1     | Cappucino                 | Chai Latte                 | Dirty Chai                     | Flat White                      | Hot Chocolate                  | NON<br>ALCOHOLIC      |
| Tabl<br>1 x Earl Grey                                 | e: 6 - R/N:<br>y Tea                | : 001267304      | \$4.50 | Latte                     | Long Black                 | Matcha Latte                   | Mocha                           | Piccolo Latte                  | BREAKFAST             |
| 1x Chamomile Tea\$4.501x China Green Sencha Tea\$4.50 |                                     |                  |        | Short Black /<br>Espresso | Tumeric Latte              | Takeaway Coffee<br>& Tea SMALL | Takeaway Coffee<br>& Tea MEDIUM | Takeaway Coffee<br>& Tea LARGE | SANDWICH              |
|                                                       |                                     |                  |        | Chai Tea                  | Chamomile Tea              | China Green<br>Sencha Tea      | Earl Grey Tea                   | English<br>Breakfast Tea       | WRAPS                 |
|                                                       |                                     |                  |        | Forest Berry Tea          | Lemongrass &<br>Ginger Tea | Orange Pekoe<br>Tea            | Peppermint Tea                  |                                | BURGERS 8<br>TOASTIES |
|                                                       |                                     |                  |        | FRESH JUICE               | SMOOTHIE                   |                                |                                 |                                | HOT MEALS             |
|                                                       |                                     |                  |        | ICED DRINKS               | MILKSHAKES                 | THICKSHAKES                    |                                 | OPEN<br>BEVERAGE               |                       |
| Member Name<br>Jamie Valentine                        |                                     | Total \$1        | 3.50   |                           |                            | Go to Page                     | 9 2                             |                                | - Down                |
| <b>W</b> id                                           | Open Cash I                         | Drawer Print Bil | II     | <b>ingle Qty</b>          | Ask N                      | Questions                      | Quick Pay                       | 1                              | Options               |
| Send Production<br>Message                            | Split B                             | ill Use Coup     | on     | Sell Products             | s View                     | Payments                       | Pay Bill                        | т                              | able Areas            |
| LBFC POS 1                                            |                                     |                  |        |                           | Friday, 1 July 2022        |                                |                                 | 7:24:57am                      |                       |

Add items to the bill by clicking on the product buttons on the right

Click Pay Bill

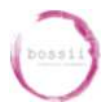

## HOW TO USE NOWBOOKIT WITH BOSSII

| Quick Cash O |          |               |              |                    |         |        |          |
|--------------|----------|---------------|--------------|--------------------|---------|--------|----------|
| \$100        | \$50     | \$20          | \$10         | \$5                | \$2     | \$1    | Finished |
| Total        | 0        | 🍾 Us          | Calculator   |                    |         |        |          |
| Already Paic | 0        |               |              |                    |         |        |          |
| Still Owing  | 0 😺      | Pay I         |              |                    |         |        |          |
| Received     | 0 Amount | t Including S |              |                    |         |        |          |
| 7            | 8        | 9             | Casi<br>EFT  | h<br>POS - N       | //Card  | & Visa |          |
| 4            | 5        | 6             | Dire<br>Pror | ct Debi<br>notions |         |        |          |
| 1            | 2        | 3             |              |                    |         | v      |          |
| 0            |          | c             | 1            | Acce               | pt Payr | nent   |          |

Click **Use Voucher** to pay this bill using a voucher

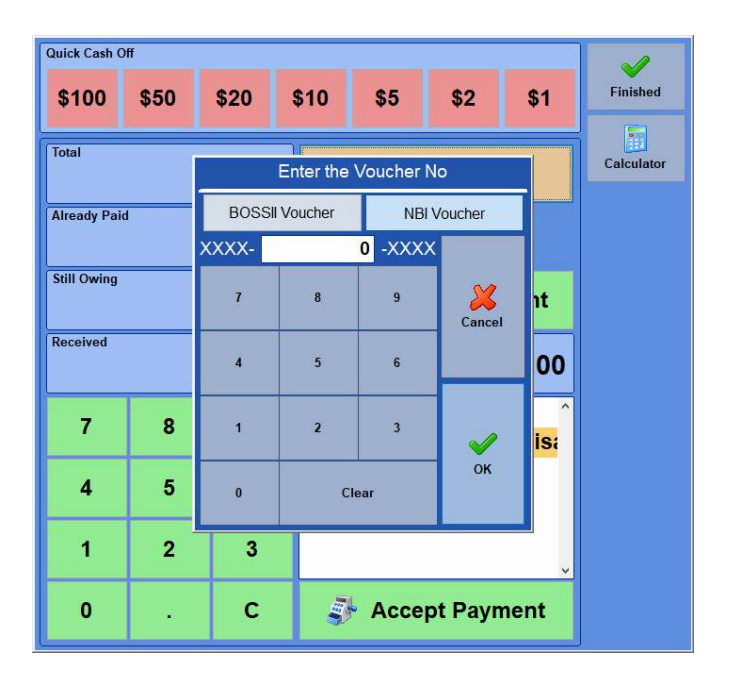

#### Click NBI voucher

Enter the middle sequence of numbers on your NBI voucher. This is in the format XXXX – voucher number – XXXX

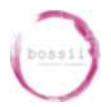

### Click **OK**

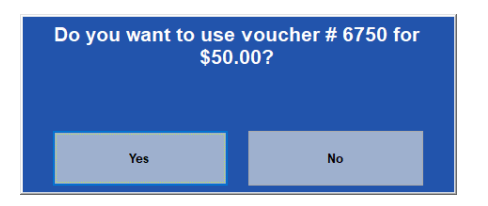

Click Yes to use this voucher.

The voucher redemption amount will then be sent to NBI.

If the amount used is less than the amount available on the voucher then a new voucher will be issued to you by NBI for the amount remaining.

This voucher can be used in BOSSII until completely redeemed.